## iPhone での音声再生方法について

再生したい音声をタップすると、右の画面が表示されます。
ここで「ダウンロード」をタップしてください。

② ダウンロードが終了すると右上に①マークが表示されます。

このマークをタップしてください。

③ ()マークをタップすると右の画面が表示されます。

表示されたファイルをタップしてください。

④ 再生画面に移行します。右の画面が表示されたら手順は完了です。
再生ボタンをタップし、音声を聴いてみましょう。

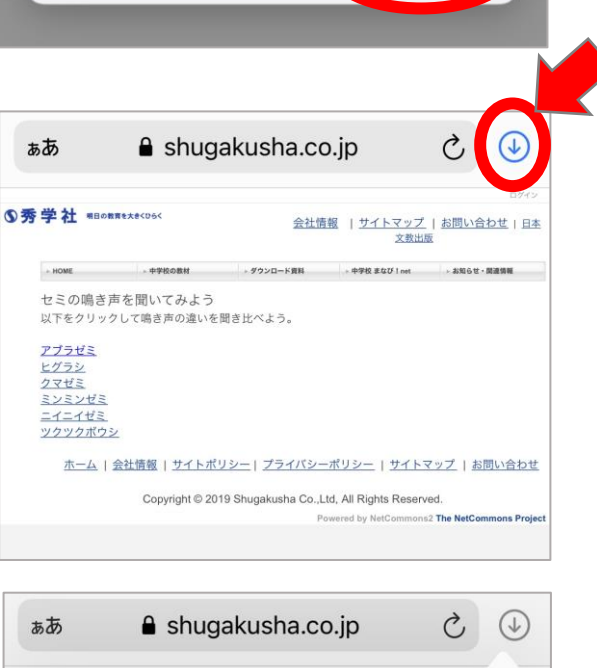

"aburazemi.wav"をダウンロードし

表示

ますか?

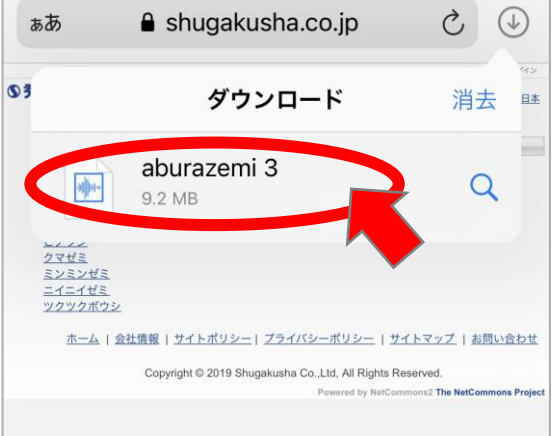

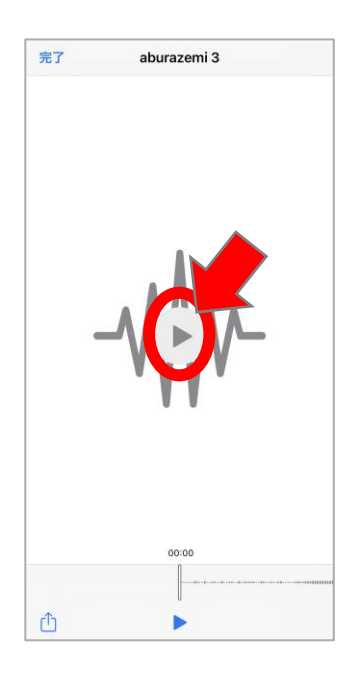

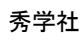

X

ダウンロード